# MICHIGAN STATE

### **Click IACUC: Animal Numbers**

The objective of this Quick Guide is to help Principal Investigators (PI) and research teams get started in the Click IACUC module with the structure and organization of animal numbers.

#### 1. Protocol Structure and Planning.

Within the Click IACUC module, the protocol construction process is based on the building block approach.

- The Standard Library houses IACUC approved procedures and substances
- The research team will house the team procedures and substances
- To create a protocol, a PI builds experiments based on the procedures and substances, then combines the experiments into a comprehensive research protocol

Understanding the protocol structure will allow the PI to develop a protocol plan. This includes defining which specific procedures and substances will be needed to be created for their team prior to initiating a protocol within the system.

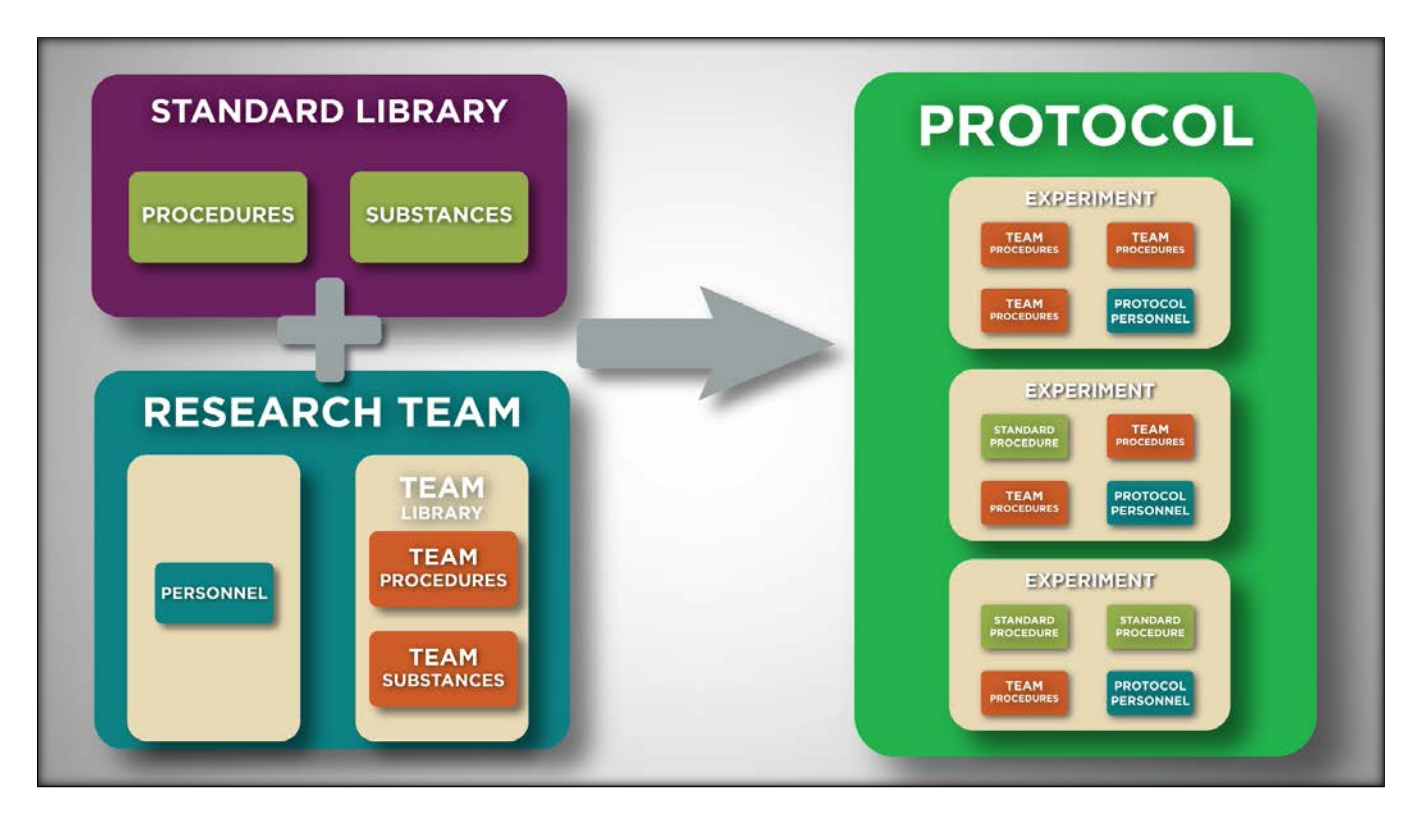

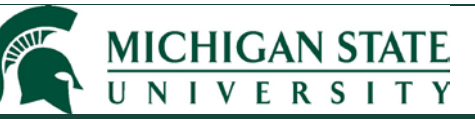

#### 2. Protocol Creation.

Briefly, to create a protocol, begin at your Research Team workspace and select the *Create Protocol* button.

| CLICK                                      |                                                |                                                          |                   |                  |                   |                           |               | Hello, Monique Bau |
|--------------------------------------------|------------------------------------------------|----------------------------------------------------------|-------------------|------------------|-------------------|---------------------------|---------------|--------------------|
| Dashboard                                  | Admin                                          | Facilities                                               | IACUC             |                  | IRB               | AOPS                      | Safety        |                    |
| Submissions                                | Standard Library                               | Concerns Ir                                              | nspections        | Meetings         | Reports           | Help Center               |               |                    |
| > IACUC > Demonstration Res                | earch Team                                     |                                                          |                   |                  |                   |                           |               | 🚱 Help             |
| Active<br>Next Steps<br>Edit Rosearch Team | TEAM00000601<br>Demon<br>Principal investigato | stration<br>"Monique Bauer<br>Phone:<br>E-mail: bauermo@ | Resear            | ch Te            | am                |                           |               |                    |
| Create Protocol                            | Submissions                                    | Procedures                                               | Substances F      | listory          | Research Team Cor | atacts Archived Pro       | ocedures      |                    |
| Create Procedure                           | Filter by 😧 🛛                                  | T Ente                                                   | er text to search |                  | Add Filte         | r 🗶 Clear All             |               | ۵                  |
| Create Substance                           | ID                                             | Name                                                     |                   | - Date Modifie   | d State           | Submission Type           | PI First Name | PI Last Name       |
|                                            | PROTO202400143                                 | Demonstration Protoc                                     | col #2            | 6/17/2024 10:41  | AM Pre-Submiss    | ion New Protocol Applicat | ion Monique   | Bauer              |
|                                            | AMEND202400275                                 | Amendment for PRO                                        | TO202400140       | 6/13/2024 1:02 F | M Pre-Submiss     | ion Amendment             | Monique       | Bauer              |
|                                            | PROTO202400140                                 | Demonstration IACUC                                      | C Protocol        | 6/13/2024 8:25 A | M Approved        | New Protocol Applicat     | ion Monique   | Bauer              |

The first page of the protocol is the Basic Information page. Once all questions have been answered, select the *Save* button at the bottom of the page.

After saving, more options appear on the left side of the page – *File Menu*. This menu allows the user to easily navigate between protocol pages.

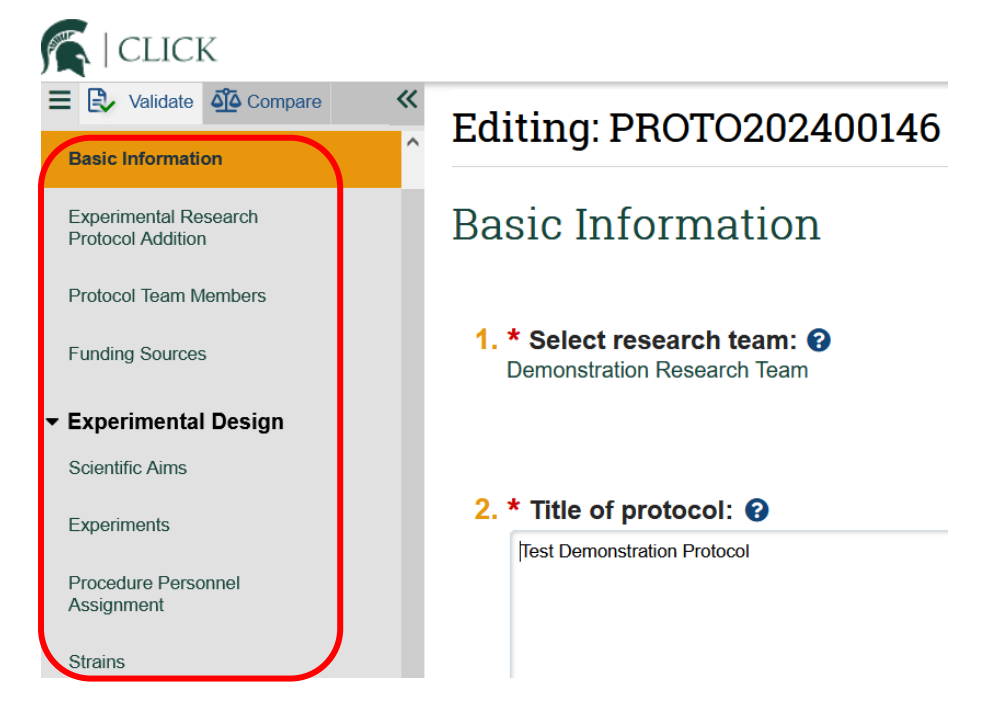

#### 3. Animal Numbers.

MICHIGAN STATE

The *File Menu* is a tool for navigation between protocol pages. There are three pages that relate to animal numbers within the Click protocol:

- Funding Sources identifies all internal and external funding sources to be used within the protocol
- Experiments defines which species and how many of each species will be used for each experiment
- Animal Justification provides clarification to update the animal total per species

The objective of these specific protocol pages is to define which animals will be associated with specific experiments. Once the funding sources are identified, the animals are defined within the Experiments and Animal Justification pages.

Each protocol page's purpose is described in more detail using examples in this Quick Guide.

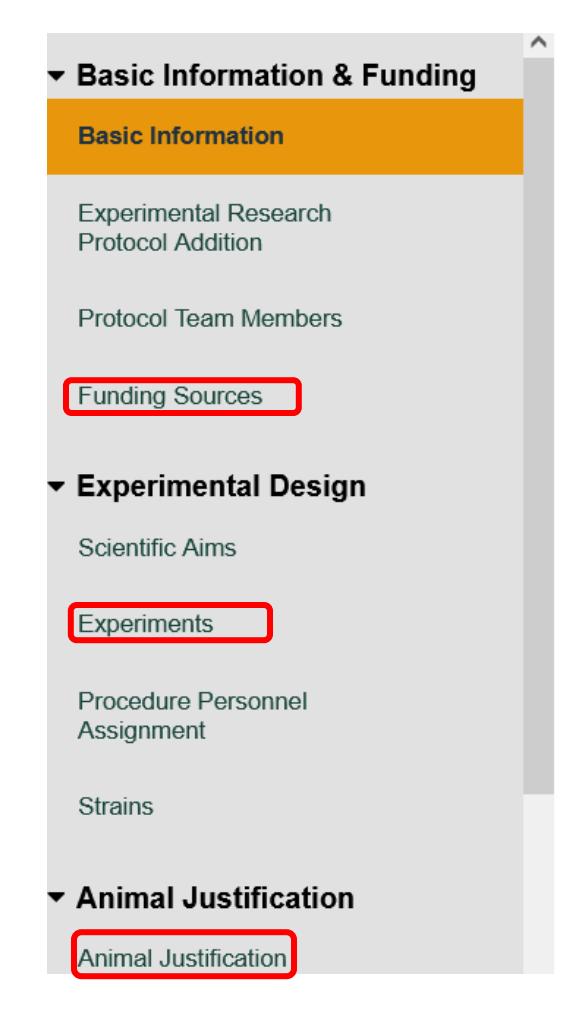

a. Protocol Page: Funding Source

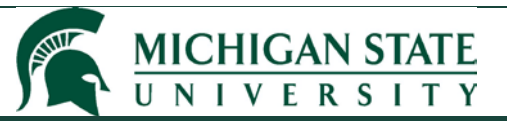

For the funding source page, all external funding sources (Question 1) and internal funding sources (Question 2) related to the protocol are identified.

#### **Funding Sources**

1. Identify the external funding source details:

|                               | Find Now                |                 |                                  |                 |                       |                 |                  |                       |                    |  |  |  |
|-------------------------------|-------------------------|-----------------|----------------------------------|-----------------|-----------------------|-----------------|------------------|-----------------------|--------------------|--|--|--|
| Re                            | Related Funding Sources |                 |                                  |                 |                       |                 |                  |                       |                    |  |  |  |
|                               | PI First<br>Name        | PI Last<br>Name | Institutional Proposal<br>Number | Award<br>Number | Prime Sponsor<br>Name | Sponsor<br>Name | Project<br>Title | Project Start<br>Date | Co<br>Investigator |  |  |  |
| There are no items to display |                         |                 |                                  |                 |                       |                 |                  |                       |                    |  |  |  |

2. Identify the internal funding source details:

| Description                   |  |
|-------------------------------|--|
| There are no items to display |  |
| + Add                         |  |

To add an external funding source, select the *Find Now* button under Question 1. A pop-up window appears that connects directly to the university's external funding system, Kuali Research (KR).

In the pop-up window, enter the investigator's last name and select *Search KC for Proposals/Awards* button.

| msuKcIntegration               |
|--------------------------------|
| Find Funding Source from KC    |
| Last Name                      |
| Search KC for Proposals/Awards |
|                                |
|                                |
| OK Cancel                      |

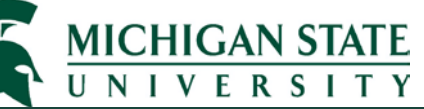

| msuKcInt        | nsuKcIntegration |                  |              |                                     |                 |                          |                           |                                                                                                    |                       |                                                           |
|-----------------|------------------|------------------|--------------|-------------------------------------|-----------------|--------------------------|---------------------------|----------------------------------------------------------------------------------------------------|-----------------------|-----------------------------------------------------------|
| Find Fundi      | ng Source from I | ĸĊ               |              |                                     |                 |                          |                           |                                                                                                    |                       |                                                           |
| Last Na         | ne               | •                | McCabe       |                                     |                 |                          |                           |                                                                                                    |                       |                                                           |
| Search KC for P |                  |                  |              | oposals/Awards                      |                 |                          |                           |                                                                                                    |                       |                                                           |
| Select          | ID               | PI First<br>Name | PI Last Name | Institutional<br>Proposal<br>Number | Award<br>Number | Prime<br>Sponsor<br>Name | Sponsor<br>Name           | Project Title                                                                                             | Project<br>Start Date | Co<br>Investigators                                       |
| 0               | ID00003886       | James            | Pestka       | 00446150                            |                 |                          | US Dept of<br>the Army    | Reducing<br>Steroid Use in<br>Lupus<br>Treatment with<br>Omega-3<br>Fatty Acids                           |                       | John<br>Buchweitz;<br>Jack<br>Harkema;<br>Laura<br>McCabe |
| 0               | ID00004776       | Narayanan        | Parameswaran | 00511617                            |                 |                          | Korean<br>Ginseng<br>Corp | Glucocorticoid-<br>induced<br>osteoporosis:<br>Effect of<br>Korean<br>Ginseng on<br>microbiota-<br>immune |                       | Laura<br>McCabe                                           |

Select the funding source and click **Ok**. The page will display the funding source under Question 1.

#### 1. Identify the external funding source details:

| Find | Now |
|------|-----|

| Re | telated Funding Sources: |                 |                                  |                 |                          |                     |                                                                        |                       |                                               |   |  |  |
|----|--------------------------|-----------------|----------------------------------|-----------------|--------------------------|---------------------|------------------------------------------------------------------------|-----------------------|-----------------------------------------------|---|--|--|
|    | PI First<br>Name         | PI Last<br>Name | Institutional<br>Proposal Number | Award<br>Number | Prime<br>Sponsor<br>Name | Sponsor<br>Name     | Project Title                                                          | Project<br>Start Date | Co Investigator                               |   |  |  |
| _  | James                    | Pestka          | 00446150                         |                 |                          | US Dept of the Army | Reducing Steroid Use in Lupus<br>Treatment with Omega-3 Fatty<br>Acids |                       | John Buchweitz; Jack<br>Harkema; Laura McCabe | 8 |  |  |

Each external funding source requires a KR (KC) search. Add all applicable external funding sources for the protocol.

External funding sources can be found by searching by the Investigator's last name, Institutional Proposal (IP) Number, or Award Number.

| n  | nsuKcIntegration              |   |                                |
|----|-------------------------------|---|--------------------------------|
| F  | ind Funding Source from KC    |   |                                |
| 1  | Last Name                     | • |                                |
|    | Last Name                     |   |                                |
|    | Institutional Proposal Number |   | Search KC for Proposals/Awards |
| lt | Award Number                  |   |                                |

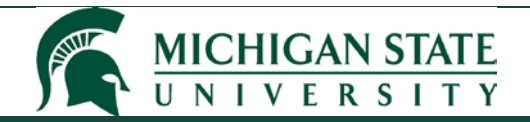

To add an internal funding source, select the *Add* button under Question 2.

#### 2. Identify the internal funding source details:

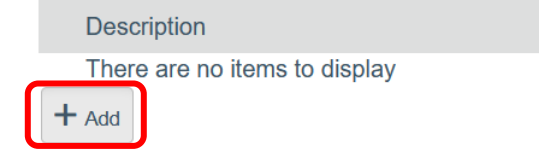

A line item appears that requires text to be entered for the funding source title. Enter a descriptive title that defines the internal funding source.

| 2. Identify the internal funding source details: |                  |  |  |  |  |  |  |  |
|--------------------------------------------------|------------------|--|--|--|--|--|--|--|
|                                                  | Description      |  |  |  |  |  |  |  |
|                                                  | Start-Up Funding |  |  |  |  |  |  |  |
|                                                  | + Add            |  |  |  |  |  |  |  |

Answer Question 3 and Question 4 regarding funding categorization and sub-awards.

| 3. | * 1 | dentify each organization supplying funding for the protocol:                                             |
|----|-----|----------------------------------------------------------------------------------------------------|
|    |     | ID                                                                                                    |
|    |     | PHS (e.g. NIH, CDC, FDA, AHRQ, etc.)                                                                      |
|    |     | NSF                                                                                                    |
|    |     | DoD/VA                                                                                                    |
|    |     | Other Federal Funding                                                                                     |
|    |     | Other (includes state funding, foundations, companies, and other organizations)                           |
|    |     | Internal/University                                                                                       |
| 4. | * \ | Will this project have a subaward to another institution that will involve live animals? O Yes O No Clear |

Select the *Save* button.

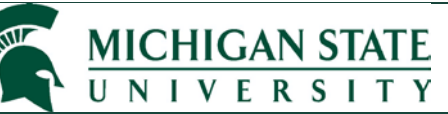

#### b. Protocol Page: Experiments

On the Experiments page, the researcher defines which species will be used and how many of each animal. Within this example, Experiment #1 defines use of 100 rats, Experiment #2 defines use of 100 rats, and Experiment #3 defines use of 500 mice.

### Experiments

Go to forms menu

Important! Make sure all procedures required for your protocol exist in the IACUC system before you add experiments.

If the procedure is not yet created: Create Procedure

#### 1. \* Define the experiments to be used in this protocol: $\Box$

| + Add            |         |            |       |                             |                                                                                                    |   |
|------------------|---------|------------|-------|-----------------------------|----------------------------------------------------------------------------------------------------|---|
| Name             | Species | ls<br>USDA | Total | Pain Category               | Procedures                                                                                                    |   |
| Experiment<br>#1 | Rat     | no         | 100   | B: 0, C: 100, D:<br>0, E: 0 | <ul> <li>✓ Lidocaine (Analgesia) (Standard -<br/>Substance Administration)</li> <li>✓ Blood, Tail Vein (Standard - Sample<br/>Collection (Non-Surgical))</li> <li>✓ Bupivacaine (Analgesia) (Standard -<br/>Substance Administration)</li> </ul> | 0 |
| Experiment<br>#2 | Rat     | no         | 100   | B: 0, C: 100, D:<br>0, E: 0 | Demonstration Test Procedure (Team -<br>Special Diet)     Copy                                                                                                    | 8 |
| Experiment<br>#3 | Mouse   | no         | 500   | B: 0, C: 500, D:<br>0, E: 0 | • √ Isoflurane with Cervical Dislocation<br>(Standard - Euthanasia)                                                                                                    | 8 |

For additional detail on how to build experiments, please see additional support materials at <a href="https://animalcare.msu.edu/click/resources.html">https://animalcare.msu.edu/click/resources.html</a>.

#### c. Protocol Page: Animal Justification

The Click IACUC protocol sums all the species defined within the Experiments page on the Animal Justification page. The Animal Justification page allows the researcher to clarify (and confirm) the actual animal count of the protocol.

For the example described listed above:

- Experiment #1 defines use of 100 rats,
- Experiment #2 defines use of 100 rats, and
- Experiment #3 defines use of 500 mice.

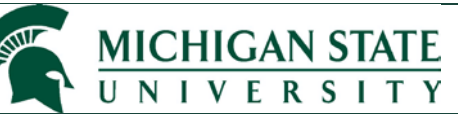

The Animal Justification page appears with a total per species and USDA category:

- There are 200 rats in category C
- There are 500 mice in category C

### Animal Justification

1. Click Update to adjust the number of animals to be used or produced for this protocol. These values should include reconciliation of animal reuse and/or breeding if applicable. Please contact the IACUC Office with questions, iacuc@msu.edu and 517-432-8103. ?

| Species   | USDA Covered Species | Pain Category   | Animals Identified in Experiments | Actual Animal Count |   |
|-----------|----------------------|-----------------|-----------------------------------|---------------------|---|
| Mouse     | no                   | Pain Category B | 0                                 | 0                   | Z |
| <br>Mouse | no                   | Pain Category C | 500                               | 500                 | 2 |
| Mouse     | no                   | Pain Category D | 0                                 | 0                   |   |
| Mouse     | no                   | Pain Category E | 0                                 | 0                   |   |
| Rat       | no                   | Pain Category B | 0                                 | 0                   | Ø |
| Rat       | no                   | Pain Category C | 200                               | 200                 | R |
| Rat       | no                   | Pain Category D | 0                                 | 0                   |   |
| Rat       | no                   | Pain Category E | 0                                 | 0                   |   |

The information within the Actual Animal Count can be updated to define how many animals will actually be needed to conduct the research.

#### Example:

For the rats, the animals used within Experiment #1 will be used within Experiment #2. Select the **Update** button and enter '100' into the field; click **Ok**.

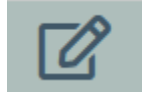

1. Click Update to adjust the number of animals to be used or produced for this protocol. These values should include reconciliation of animal reuse and/or breeding if applicable. Please contact the IACUC Office with questions, iacuc@msu.edu and 517-432-8103. @

|   | Species | USDA Covered Species | Pain Category   | Animals Identified in Experiments | Actual Animal Count |  |
|---|---------|----------------------|-----------------|-----------------------------------|---------------------|--|
|   | Mouse   | no                   | Pain Category B | 0                                 | 0                   |  |
|   | Mouse   | no                   | Pain Category C | 500                               | 500                 |  |
|   | Mouse   | no                   | Pain Category D | 0                                 | 0                   |  |
|   | Mouse   | no                   | Pain Category E | 0                                 | 0                   |  |
| _ | Rat     | no                   | Pain Category B | 0                                 | 0                   |  |
| l | Rat     | no                   | Pain Category C | 200                               | 100                 |  |
|   | Rat     | no                   | Pain Category D | 0                                 | 0                   |  |
|   | Rat     | no                   | Pain Category E | 0                                 | 0                   |  |

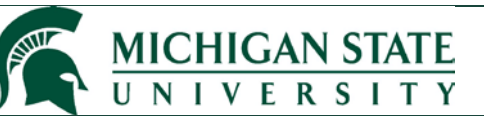

Because the rats are going to be used in Experiment #1 and in Experiment #2, the system requires a written rationale under Question 2.

2. If the <u>actual</u> number of animals differ from Animals Identified in Experiments, explain: *Instructional Note: For breeding activities, account for breeders and animals bred but not used in the experiments.* The same rats will be used in Experiment #1 and Experiment #2.

Finally, select Yes for Question 3. Then select the Save button.

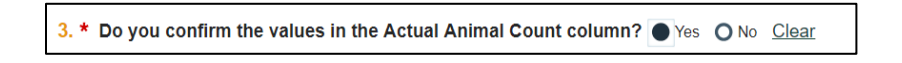

#### 4. Protocol Submission.

Once all protocol pages have been successfully completed, return to the protocol workspace and select the *Submit* activity along the left side.

| Root > IACUC > Demonstration Resea            | rch Team > Test Demonstration Protocol |                                              |  |
|-----------------------------------------------|----------------------------------------|----------------------------------------------|--|
| Pre-Submission                                | PROTO202400146                         |                                              |  |
| Next Steps                                    | Test Demonstration Protocol            |                                              |  |
| Edit Protocol                                 | Principal investigator: Monique Bauer  | Letter:                                      |  |
| Luit Totocor                                  |                                        | Submission type: New Protocol Application    |  |
| Printer Version                               | Primary contact:                       | Protocol type: Experimental Research         |  |
|                                               | IACUC coordinator:                     | Consulted vet:                               |  |
| n Submit                                      | Admin office: IACUC                    | PI proxies:<br>There are no items to display |  |
| Assign Admin Office                           |                                        | Grace period: -                              |  |
| Assign Coordinator     Assign Primary Contact | Pre-Submission Pre-Review IACUC Review | Post-Review Review Complete                  |  |
| Assign PI Proxy                               | Clarification<br>Requested Requested   | Modifications<br>Required                    |  |
| Manage Guest List                             |                                        |                                              |  |
| Manage Ancillary Reviews                      |                                        |                                              |  |

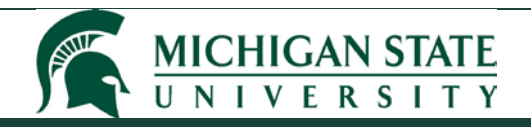

After selecting the *Submit* button, the PI attestation window will appear for verification; select *Ok*.

| Submit                                                                                                    |                                                                                                    |          |  |  |  |  |
|----------------------------------------------------------------------------------------------------|----------------------------------------------------------------------------------------------------|----------|--|--|--|--|
|                                                                                                    |                                                                                                    |          |  |  |  |  |
| is the principal investigator, I certify that:                                                                                                    |                                                                                                    |          |  |  |  |  |
| <ul> <li>I agree to abide by all federal and state regulations, Michigan State University (MSU) policies and Institutional Animal Care and Use Committee (IACUC) guidelines concerning the use of anim</li> </ul>                                                         |                                                                                                    |          |  |  |  |  |
| <ul> <li>I agree that all use of vertebrate animals will be covered by a protocol that has been reviewed and approved by the MSU IACUC and that IACUC approval must be obtained be<br/>animals and/or performing any animal procedures described in this form.</li> </ul> |                                                                                                    |          |  |  |  |  |
| <ul> <li>I will promptly notify the Attending Veterinarian or desig<br/>morbidity or mortality.</li> </ul>                                                                                                    | promptly notify the Attending Veterinarian or designee regarding any unexpected study results that negatively impact the animals, including any unanticipated pain or distress and/or<br>dity or mortality.                                                                                                    |          |  |  |  |  |
| <ul> <li>I agree that any proposed changes to this protocol will<br/>procedures described therein.</li> </ul>                                                                                                    | gree that any proposed changes to this protocol will be requested by sending an amendment outlining the changes. IACUC approval must be obtained before performing the revised animal<br>ocedures described therein.                                                                                                    |          |  |  |  |  |
| · I will maintain appropriate animal records (e.g., census                                                                                                    | vill maintain appropriate animal records (e.g., census, health, veterinary care, eufhanasia, surgery, diagnostic, anesthesia, etc.). vill do everything within my power to safeguard the health and well-being of each animal under this protocol. ccept responsibility that all personnel working on this project are aware of and will follow the approved procedures outlined in this form. I assure personnel are adequately trained and have monstrated competience in the animal procedures. |          |  |  |  |  |
| · I will do everything within my power to safeguard the he                                                                                                    |                                                                                                    |          |  |  |  |  |
| <ul> <li>I accept responsibility that all personnel working on this<br/>demonstrated competence in the animal procedures.</li> </ul>                                                                                                    |                                                                                                    |          |  |  |  |  |
| · I understand that approval of projects is for a maximum                                                                                                    | understand that approval of projects is for a maximum of three years from the date of approval. I understand that the IACUC can call for a complete re-review of the project as needed.<br>V submitting this form. Lacene to protocol-related activities including post approval monitoring, guidented maintenance, and communications with representatives of the IACUC at least annu                                                                                                    |          |  |  |  |  |
| <ul> <li>By submitting this form. I agree to protocol-related activ</li> </ul>                                                                                                    |                                                                                                    |          |  |  |  |  |
|                                                                                                    |                                                                                                    |          |  |  |  |  |
|                                                                                                    | æ                                                                                                    |          |  |  |  |  |
| 2. Supporting documents: 😧                                                                                                    |                                                                                                    |          |  |  |  |  |
| + Add                                                                                                    |                                                                                                    |          |  |  |  |  |
| Document Name                                                                                                    | Date Modified                                                                                                    |          |  |  |  |  |
| There are no items to display                                                                                                    |                                                                                                    |          |  |  |  |  |
|                                                                                                    |                                                                                                    | OK Cance |  |  |  |  |

The protocol has now been sent to the IACUC administrative office for processing.

For further support within the Click IACUC Module, please contact the IACUC Administrative Office (<u>iacuc@msu.edu</u>, 517-432-8103) or the Click Help Desk (<u>clickhelpdesk@msu.edu</u>, 517-355-2000).